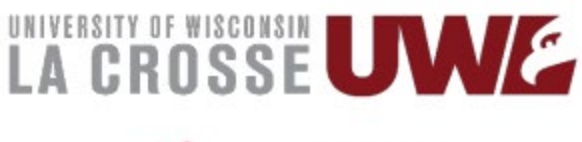

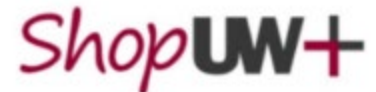

Supplier Management

Before submitting a new supplier request, it is recommended that you alert the supplier they will be receiving a New Supplier Request from the University of Wisconsin System's Supplier Management Portal. The Supplier should check for the email in both their Inbox and Spam folder. They must complete the registration invitation and submit a current W-9 within the last year.

#### **Entering a New Supplier Request**

• On the Home page, click the link for **Supplier Management** to open the **Supplier Management Dashboard**.

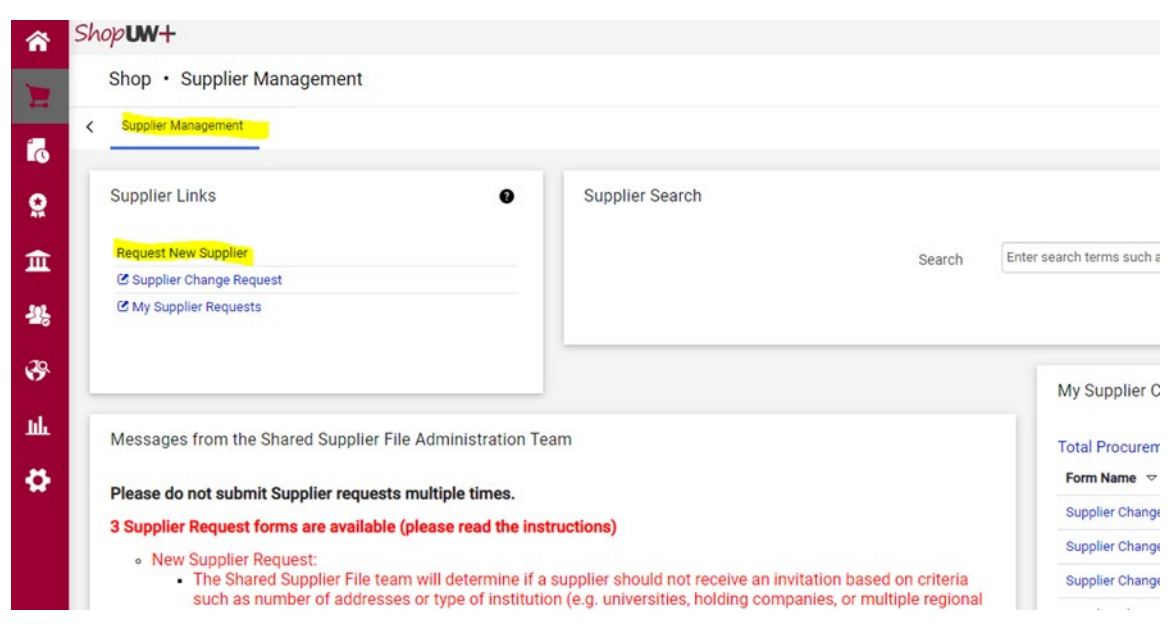

• Click New Supplier Request.

- Enter the exact Supplier name in the box provided and click submit.
  - Provide requested information on the **Supplier Overview** page
    - o Tax ID (not required, but will expedite registration and approval process)
    - Email Address (required)
    - Supplier Type (required)
    - Contact First and Last Name (not required)
- Upload W8 or W9 file (not required)
- Provide any optional comments in the box provided.
- Click Save Progress.
- Click Next.
- Click Review and Complete.
- Click the Certification Checkbox and then select Complete Request.

## ShopUW+ Supplier Invitation e-mail

What does the ShopUW+ supplier invitation e-mail look like?

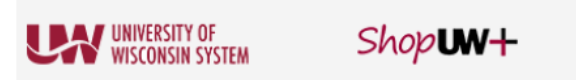

#### Supplier Invitation for University of Wisconsin -ShopUW+

Dear Supplier Contact,

University of Wisconsin - ShopUW+ has invited you to register in our supplier portal.

Becoming a University of Wisconsin - ShopUW+ network supplier is free, easy and it only takes a few minutes to enroll. Registering enables UW campuses to quickly create purchase orders and payment requests.

Access to this portal allows for expedient updates to avoid payment interruptions.

By selecting the "Register Now" button below, you will be routed to a secure website to complete the registration process. Upon successful completion of your registration, you will have access to your secure portal where you can add additional details about your company, insurance/diversity information, W9/W8, and ACH banking information. Electronic payment through ACH is the fastest method of payment. You can also invite colleagues to register as unique users in your University of Wisconsin - ShopUW+ portal.

#### Register Now

Thank you,

University of Wisconsin - ShopUW+

# **Request Status types:**

- <u>Incomplete</u> a requester started a New Supplier Request and either did not complete all the required fields or did not check the Certification box and click on Complete Request.
- <u>Under review</u> SSFA team has the request for review but has not sent out an invitation yet.
- <u>Returned</u> SSFA team sent the request back to you to get more information or clarification.
- <u>Rejected</u> SSFA returned the request back to you, most likely for a duplicate supplier in the system, and cannot be resubmitted.
- <u>Approved</u> SSFA team has sent an invitation to register to the supplier.

# **Registration Status types:**

- <u>None</u> Supplier has not been invited to register.
- <u>Invited</u> Supplier has received an email invitation from the UW System Supplier Management Team to register as a new supplier. However, the supplier has not yet responded to the invitation by activating their login.
- <u>In Progress</u> Supplier has been invited to register and has begun entering information into their registration profile but has not yet submitted the profile.
- <u>Profile complete</u> Supplier has completed all required fields on registration and submitted. The registration is with the SSFA team for review and approval.
- <u>Rejected</u> SSFA team has rejected the supplier registration based on the information provided.
- <u>Approved</u> Supplier has completed registration and it has been approved by the SSFA team. Supplier is now active for shopping in ShopUW+.

## What if the supplier has not received the registration invitation?

• Email the SSFA team at <a href="mailto:supplierfile@bussvc.wisc.edu">supplierfile@bussvc.wisc.edu</a> requesting to resend the supplier registration invitation.

## Checking supplier registration workflow

- The Supplier Registration Workflow can be tracked when the Status is **Profile Complete**.
- Several approval steps must be completed before a supplier registration status can be Approved and activated for Shopping in ShopUW+.

| University Press            | New Supplier<br>Request | Keturnea | - | - | 5/18/2022 4:35<br>PM  | 5/18/2022 11:29<br>AM |                                                       | -                | Actions - |
|-----------------------------|-------------------------|----------|---|---|-----------------------|-----------------------|-------------------------------------------------------|------------------|-----------|
| 🔒 Atelier Jean Paquet Inc   | New Supplier<br>Request | Approved | - | - | 5/18/2022 11:21<br>AM | 5/18/2022 10:40<br>AM | Atelier Jean Paquet Inc                               | Invited          | Actions 🔻 |
| Handle Tool Experts         | New Supplier<br>Request | Approved | - | - | 5/18/2022 9:19<br>AM  | 5/11/2022 11:09<br>AM | Tool Experts                                          | Invited          | Actions 🗸 |
| SRACUSE CULTURAL<br>WORKERS | New Supplier<br>Request | Rejected | - | - | 5/17/2022 1:56<br>PM  | 5/10/2022 8:17<br>AM  |                                                       | -                | Actions 🗸 |
| The Monogram<br>Company     | New Supplier<br>Request | Approved | - | - | 5/17/2022 11:40<br>AM | 5/17/2022 9:36<br>AM  | THE MONOGRAM COMPANY                                  | Approved         | Actions 🔻 |
| CARDS AGAINST<br>HUMANITY   | New Supplier<br>Request | Approved | - | - | 5/17/2022 11:21<br>AM | 5/17/2022 7:44<br>AM  | CARDS AGAINST HUMANITY                                | Invited          | Actions 🔻 |
| Corianne Johnson            | New Supplier<br>Request | Rejected | - | - | 5/17/2022 11:08<br>AM | 5/17/2022 10:12<br>AM |                                                       | -                | Actions 🔻 |
| TESOL Publications          | New Supplier<br>Request | Approved | - | - | 5/13/2022 9:50<br>AM  | 5/13/2022 7:44<br>AM  | Teachers of English to<br>Speakers of Other Languages | Profile Complete | Actions 🔻 |
| 🔒 Wiley's Water Sports      | New Supplier<br>Request | Approved | - | - | 5/13/2022 9:14<br>AM  | 5/13/2022 9:01<br>AM  | Wiley's Water Sports                                  | Invited          | Actions - |

# • Click on the hyperlink of the Supplier Profile

|                        | Request                 |          |   |   | AM                   | AM                   |                                                       |                  |           |
|------------------------|-------------------------|----------|---|---|----------------------|----------------------|-------------------------------------------------------|------------------|-----------|
| TESOL Publications     | New Supplier<br>Request | Approved | - | - | 5/13/2022 9:50<br>AM | 5/13/2022 7:44<br>AM | Teachers of English to<br>Speakers of Other Languages | Profile Complete | Actions 👻 |
| 🔒 Wiley's Water Sports | New Supplier            | Approved | - | - | 5/13/2022 9:14       | 5/13/2022 9:01       | Wiley's Water Sports                                  | Invited          | Actions 👻 |

### Click on Workflow and Review

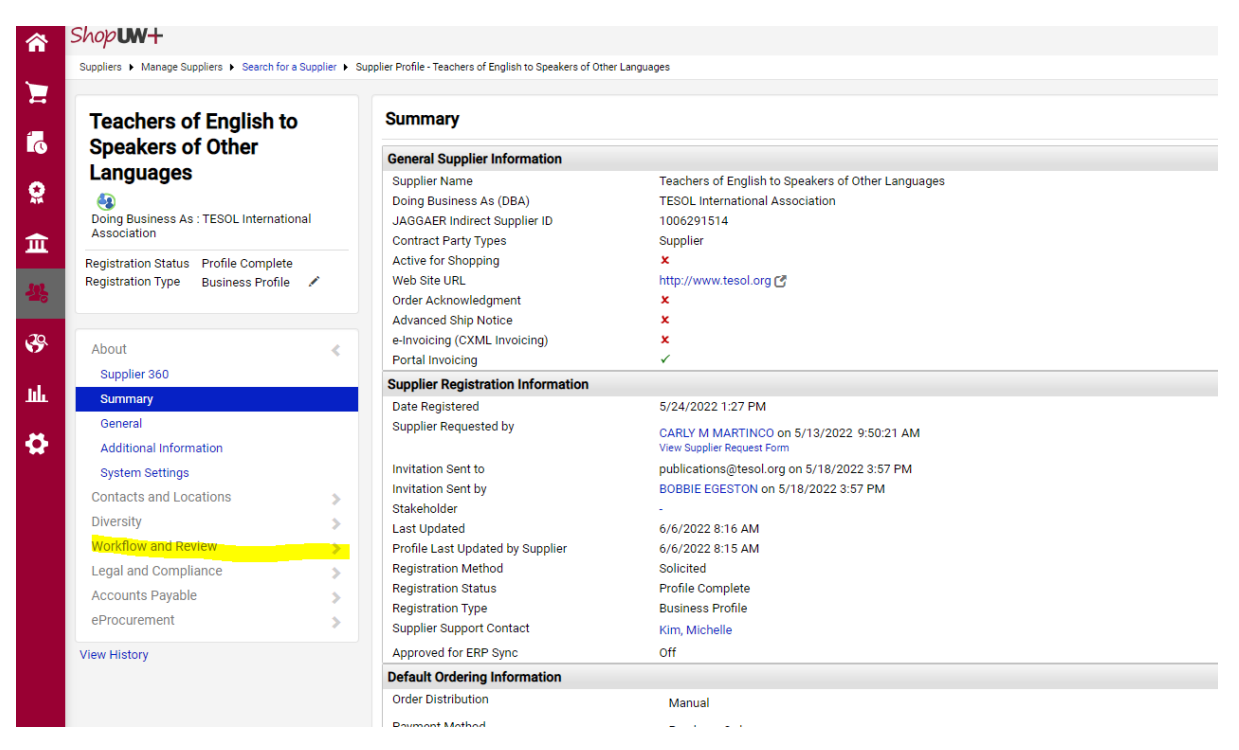

## Click Supplier Registration and Workflow

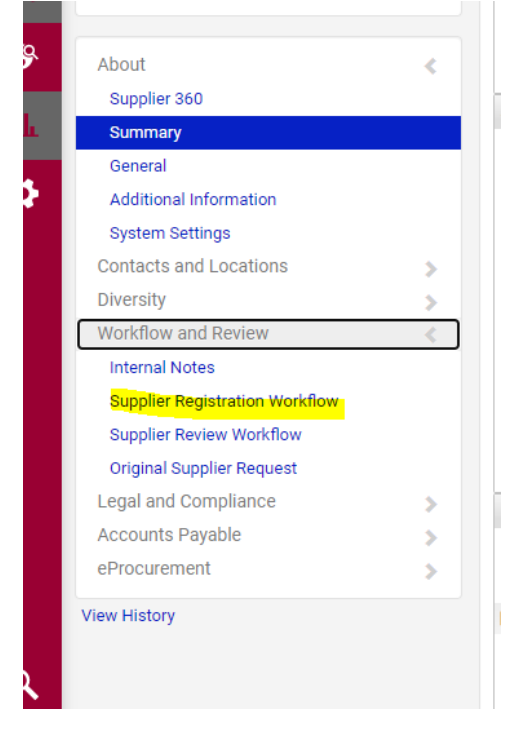

• Here you will find approval steps needed to be completed by the SSFA team for a supplier to be Approved and active for shopping.

| Teachers of English to<br>Speakers of Other<br>Languages<br>Doing Business As : TEBOL International<br>Association |   | Supplier Registration Workflow |                    |                                |                           |                |                |                |             |        |  |
|----------------------------------------------------------------------------------------------------|---|--------------------------------|--------------------|--------------------------------|---------------------------|----------------|----------------|----------------|-------------|--------|--|
|                                                                                                    |   | Show skipped s<br>Orientation  | teps               |                                |                           |                |                |                |             |        |  |
| Registration Status Profile Complete<br>Registration Type Business Profile 🖌                                       | , | Submitted                      | Perform OFAC Check | Duplicate Check<br>Completed ✓ | Duplicate TIN<br>Active & | TIN Validation | Registration 1 | Registration 2 | Sync to ERP | /\#    |  |
| About                                                                                                    | > | 6/6/2022<br>8:15 AM            |                    |                                | View approvers            | View approvers | View approvers | View approvers |             | Finish |  |
| Contacts and Locations                                                                                             | 5 |                                |                    |                                |                           |                |                |                |             |        |  |
| Diversity                                                                                                    | > |                                |                    |                                |                           |                |                |                |             |        |  |
| Workflow and Review                                                                                                | < |                                |                    |                                |                           |                |                |                |             |        |  |
| Internal Notes                                                                                                    |   |                                |                    |                                |                           |                |                |                |             |        |  |
| Supplier Registration Workflow                                                                                     |   |                                |                    |                                |                           |                |                |                |             |        |  |
| Supplier Review Workflow                                                                                           |   |                                |                    |                                |                           |                |                |                |             |        |  |
| Original Supplier Request                                                                                          |   |                                |                    |                                |                           |                |                |                |             |        |  |
| · · · · · · · · · · · · · · · · · · ·                                                                              |   |                                |                    |                                |                           |                |                |                |             |        |  |